# (Menu)目录

| 发卡器参数设置(中文) | 2 |
|-------------|---|
|             |   |

### 发卡器参数设置(中文)

下面红字很重要,请先阅读:

1. 发卡器是辅助设备,参数修改需要根据你的控制器输出卡
 号类型来修改的;

2. 发卡器参数设置需要你已知卡号类型为前提去设置;

 3. 发卡器连接电脑后 2-5 秒内可与软件联机操作,并进入编 程模式;

#### 1. 您需要知道您的韦根控制器显示的是什么类型的卡号;

- 读卡器连接 WG 控制器时,在读卡器上刷卡,控制器软件将显示一个卡号, 确认该卡号是何种卡号类型;
- 市面上一般有3种类型的卡号:
   10进制卡号\16进制卡号\标准韦根卡号

| 例     | 如 | : |
|-------|---|---|
| - P 4 |   | - |

| WG 类别 | 卡号类型    | 简略长度         | 固定8位长度   | 固定 10 位长度  |
|-------|---------|--------------|----------|------------|
|       | 10 进制卡号 | 123456       | 00123456 | 0000123456 |
| WG26  | 16 进制卡号 | 01E240       | 0001E240 | 000001E240 |
|       | 标准韦根卡号  | 001, 57920   | 00157920 | 0000157920 |
| WG34  | 10 进制卡号 | 12345678     | 12345678 | 0012345678 |
|       | 16 进制卡号 | 00BC614E     | 00BC614E | 0000BC614E |
|       | 标准韦根卡号  | 00188, 24910 |          | 0018824910 |

#### 2. 请使用最新版发卡器软件;

- 1) 下载地址: http://pan.baidu.com/s/1i5e6uGH
- 2) 该地址下载时,请进入文件夹里面下载,不要下载文件夹;

## 3. 打开软件,并切换通讯方式到"USB 通讯",如下界面:

| 联机(C) L                                                                                                    | ANGUAGE                                     | 配置类型(T) 帮助(H)                                                                                          |                                                                                    |                                  |                 |              |                |  |
|----------------------------------------------------------------------------------------------------|---------------------------------------------|----------------------------------------------------------------------------------------------------|------------------------------------------------------------------------------------|----------------------------------|-----------------|--------------|----------------|--|
| 一通讯参数配置                                                                                                    | £                                           |                                                                                                    |                                                                                    |                                  |                 |              |                |  |
| C 串口通訊                                                                                                    | R(RS232/RS                                  | 485) <sup>()</sup> 网络通讯(TCP/                                                                           | WIFI) 📀 US                                                                         | SB通讯(虚拟键盘/编制                     | 呈模式)            |              |                |  |
| <ul> <li>〇 単山連</li> <li>〇 単山連</li> <li>〇 以路通訊(虚)</li> <li>○ 以路 设备</li> <li>○ (注意事项)</li> <li>1. 任何读卡</li> <li>〔联∜</li> <li>2. 联机或者</li> <li>3. 当接韦根</li> <li>韦根26通常</li> </ul> | R(RS232/RS-                                 | 485) 网络通讯(TCP)<br>式)<br>2_3000-01 图 图<br>5<br>5<br>5<br>5<br>5<br>5<br>5<br>5<br>5<br>5<br>5<br>5<br>5 | wiFi) (* 05<br>f(F5)<br>如下:<br>置参数]<br>器静默状态()<br>器输出卡号者<br><sup>靈瑞(485)</sup> 通常设 | 防止数据冲突);<br>附相同时,请调整"望<br>置8或者4; | <sup>至使式)</sup> |              |                |  |
| 4.EPC卡号<br>偏移值=0时<br>偏移值=4时                                                                                                    | <b>(16进制卡</b> ;<br>, WG26卡号 =<br>, WG26卡号 = | 号): 01-02-03-04-<br>- "01-02-03", WG34卡号<br>- "05-06-07", WG34卡号                                       | <b>D5-06-07-08</b><br>= "01-02-03-04"<br>= "05-06-07-08"                           | 8-09-10-11-12                    |                 |              |                |  |
| 时间                                                                                                    | 数据类型                                        | 数据包(16进制)                                                                                              |                                                                                    |                                  |                 | 时间           | 当前状态           |  |
| 13:52:47 228                                                                                                    | 设备回复                                        | CC FF FF 50 00 01 0F D6                                                                                |                                                                                    |                                  |                 | 13:52:34 775 | 发现USB设备!       |  |
| 13:52:47 255                                                                                                    | 下发命令                                        | 7C FF FF D6 00 01 01 AE                                                                                |                                                                                    |                                  |                 | 13:52:36 115 | 联机:未连接读卡器,正在连接 |  |
| 13:52:47 283                                                                                                    | 设备回复                                        | CC FF FF D6 01 01 17 47                                                                                |                                                                                    |                                  |                 | 13:52:36 355 | 联机:已经连接读卡器.    |  |
| 13:52:47 309                                                                                                    | 下发命令                                        | 7C FF FF D6 00 01 01 AE                                                                                |                                                                                    |                                  |                 | 13:52:48 787 | 联机:已经断开读卡器.    |  |
| 13:52:47 318                                                                                                    | 设备回复                                        | CC FF FF D6 01 01 17 47                                                                                |                                                                                    |                                  | -               |              |                |  |

### 4. 将发卡器 USB 线插入电脑 USB 口,

- 1) 等待 1<sup>~</sup>2 秒点击软件" 联机" 按钮;
- 2) 或者按 F5 键, 当 USB 设备显示不为空值, 点击"联机"按钮;

| 联机(C) LANG | UAGE 配置类型(T) 帮               | 助(H)       |                  |  |
|------------|------------------------------|------------|------------------|--|
| 通讯参数配置     | /                            | /          |                  |  |
| 〇 串口通讯(RS2 | 232/RS485) <sup>①</sup> 网络通讯 | (TCP/WIFI) | USB通讯(虚拟键盘/编程模式) |  |
| USB通讯(虚拟键盘 | 1/编程模式)                      |            |                  |  |
| USB 设备     | HID_3000-01 💌                | 刷新(F5)     |                  |  |

### 5. 联机成功后,将进入"快速配置模式";(未进入读卡器演示界面,请再次进行 第4步操作)

| 新开(C) LANG<br>本参数 快速写- | UAGE 配置类型(T) 帮助(H)<br>E |   |                      |
|------------------------|-------------------------|---|----------------------|
| 基本参数设置 —               |                         |   |                      |
| 发送功率大小                 | 15dBm                   |   | 数值范围和距离不成比例,需要自行调整测试 |
| 基本设置                   | 写卡模式    ▼               |   | 写标签时所要配置的参数          |
| 俞出参数设置 —               |                         |   |                      |
| 快速参数选择                 | 停用                      | ¥ | Attention            |
|                        |                         |   |                      |

5.1)发送功率大小就是调整读卡器的(0-30DBM 可调),桌面读

卡距离可以调到15DBM, 最远距离(30DBM)可达1.5米左右。

| 断开(C) LANGU                                                              | JAGE 配置类型(T) 帮助(H)                                                                                                    |                        |                  |                                              |                                          |         |  |
|--------------------------------------------------------------------------|----------------------------------------------------------------------------------------------------|------------------------|------------------|----------------------------------------------|------------------------------------------|---------|--|
| 基本参数 快速写卡                                                                | =                                                                                                    |                        |                  |                                              |                                          |         |  |
| 基本参数设置                                                                   |                                                                                                    |                        |                  |                                              |                                          |         |  |
| 发送功率大小                                                                   | 15dBm                                                                                                    | ]                      |                  | 数(                                           | 直范围和距离不成比例,需                             | 要自行调整测试 |  |
| 基本设置                                                                     | 1dBm<br>2dBm                                                                                                    |                        |                  | 读                                            | 际签时所要配置的参数                               |         |  |
| 輸出参数设置                                                                   | 3dBm<br>4dBm                                                                                                    |                        |                  |                                              |                                          |         |  |
| 快速参数选择                                                                   | 5dBm<br>6dBm                                                                                                    | VG26) 💌                |                  | Att                                          | ention                                   |         |  |
|                                                                          | 7dBm<br>8dBm<br>9dBm<br>10dBm<br>11dBm<br>12dBm<br>13dBm<br>14dBm<br>15dBm<br>16dBm<br>17dBm<br>18dBm<br>19dBm<br>20dBm<br>21dBm<br>22dBm |                        |                  |                                              |                                          |         |  |
| 获取                                                                       | 23dBm<br>24dBm                                                                                                    |                        |                  |                                              | 恢复出厂参数                                   | 重启系统    |  |
| 时间数据                                                                     | 25dBm<br>类 26dBm                                                                                                    |                        |                  | 时间                                           | 当前状态                                     |         |  |
| 14:35:00 638     设备       14:35:00 718     下发部       14:35:00 726     设备 | <sup>11</sup> 27dBm<br><sup>10</sup> 28dBm<br>리 29dBm                                                                                     | 4 73 3F 00 00 0C 6C 00 |                  | 14:34:52 089<br>14:34:59 099<br>14:34:59 319 | 发现USB设备!<br>联机:未连接读卡器,正在连<br>联机:已经连接读卡器. | 接       |  |
| 14:35:00 806 下发。<br>14:35:00 813 设备回                                     | alg CC FF FF BD 00 03 00 00 00 76                                                                                                    | 1                      |                  |                                              |                                          |         |  |
| 已经连接                                                                     | USB    V1.18   误                                                                                                    | 备类型:QU - 设备版本:V1.2     | 20 - 通讯地址: 65535 | Ready                                        |                                          |         |  |

# 5.2) 切换基本模式有: 写卡模式; 读卡模式; 读 TID 模式;

### 如下图所示:

| 断开(C) L      | ANGUAGE             | 配置类型(T) 帮助(H)                 |                      |             |              |                     |         |  |
|--------------|---------------------|-------------------------------|----------------------|-------------|--------------|---------------------|---------|--|
| 基本参数快        | 速写卡                 |                               |                      |             |              |                     |         |  |
| 基本参数设置       | £ — —               |                               |                      |             |              |                     |         |  |
| 发送功率大        | 小 <mark>20dB</mark> | im                            |                      |             | 数值           | 直范围和距离不成比例,需        | 要自行调整测试 |  |
| 基本设置         | 写卡林                 | 定莫                            |                      |             | 写板           | 示签时所 <b>要配置</b> 的参数 |         |  |
| 「輸出参数设置      |                     | 算式<br>第一                      |                      |             |              |                     |         |  |
| 快速参数选        | 译<br>读TID           | <sub>見式</sub> )<br>模式         | •                    |             | Atte         | ention              |         |  |
|              |                     |                               |                      |             |              |                     |         |  |
| 获取           | 设                   | 置 TID Test                    |                      |             |              | 恢复出厂参数              | 重启系统    |  |
| 时间           | 数据类型                | 数据包(16进制)                     |                      |             | 时间           | 当前状态                |         |  |
| 14:36:45 714 | 设备回复                | CC FF FF BD 00 03 00 00 00 76 |                      |             | 14:34:52 089 | 发现USB设备!            |         |  |
| 14:37:02 130 | 设备回复                | CC FF FF BD 00 03 00 00 00 76 |                      |             | 14:34:59 099 | 联机:未连接读卡器,正在连       | 接       |  |
| 14:37:16 050 | 设备回复                | CC FF FF BD 00 03 00 00 00 76 |                      |             | 14:34:59 319 | 联机:已经连接读卡器.         |         |  |
| 14:39:31 985 | 设备回复                | CC FF FF BD 00 03 00 00 00 76 |                      |             |              |                     |         |  |
| 14:39:33 521 | 设备回复                | CC FF FF BD 00 03 00 00 00 76 |                      | -           |              |                     |         |  |
| 已经连接         | ŧ                   | USB V1.18                     | 设备类型:QU - 设备版本:V1.20 | 通讯地址: 65535 | Ready        |                     |         |  |

### 5.3) 输出参数设置:选择你所需要的数据格式,然后点击"设置"

即可生效。

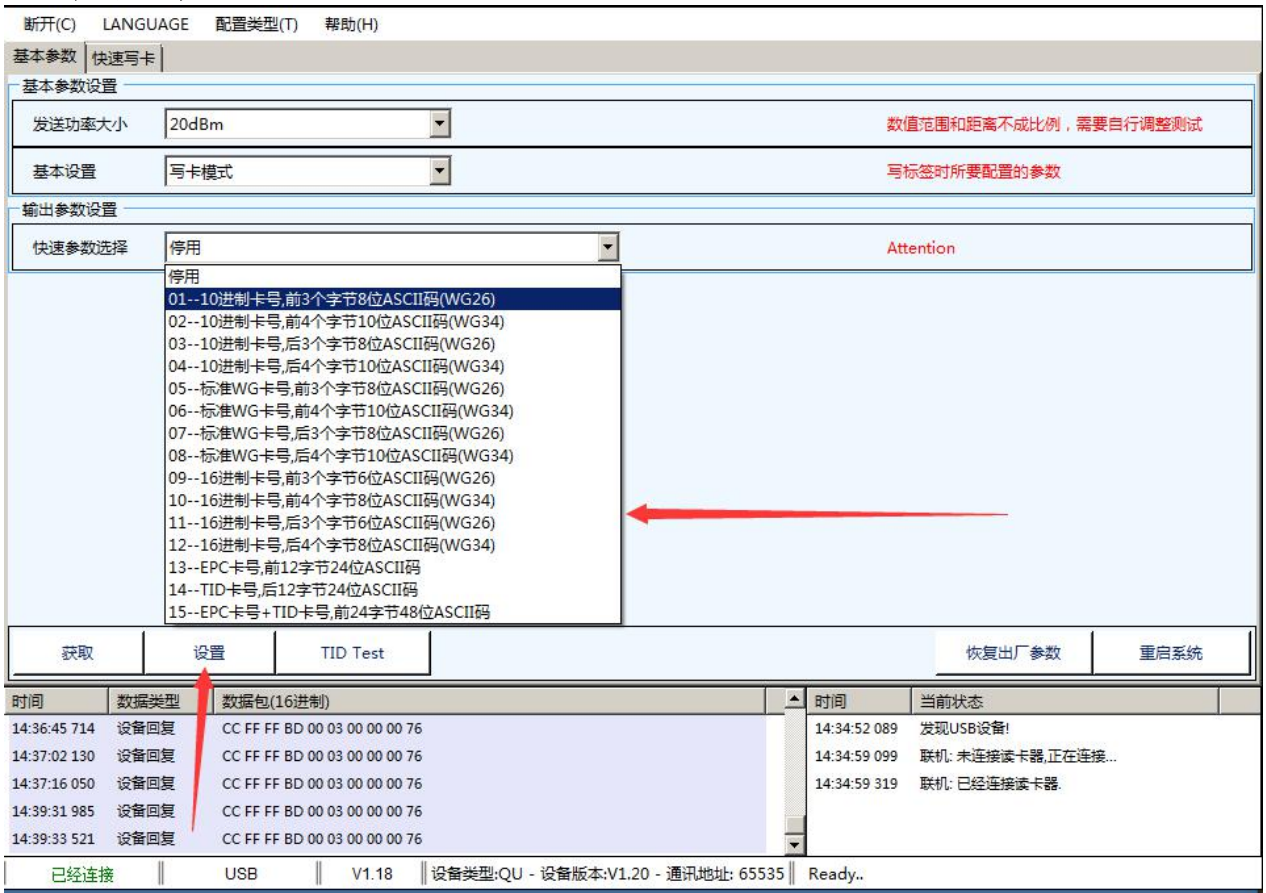

# 6. 将当前界面切换到"全功能模式";点击"配置类型"后会跳出全功能模式,

即可切换成功。

| 断开(C) L4     |       | 配置类型     | (T) 帮助(H)            |                                  |                     |         |              |                                                          |         |
|--------------|-------|----------|----------------------|----------------------------------|---------------------|---------|--------------|----------------------------------------------------------|---------|
| 基本参数快速       | 転用卡   |          |                      |                                  |                     |         |              |                                                          |         |
| 基本参数设置       |       |          |                      |                                  |                     |         |              |                                                          |         |
| 发送功率大        | 小 150 | 1Bm      |                      |                                  |                     |         | 数值           | 直范围和距离不成比例,需                                             | 要自行调整测试 |
| 基本设置         | 写     | ₹模式      |                      | •                                |                     |         | 写枝           | 一一般的一个事情,我们是你的问题,我们还是不是你的问题,我们还是你的问题,我们还是我们的问题,我们还能帮助你。" |         |
| 輸出参数设置       | -     |          | 1                    |                                  |                     |         |              |                                                          |         |
| 快速参数选        | 译 停用  | Ð        |                      | •                                |                     |         | Atte         | ention                                                   |         |
|              |       |          |                      |                                  |                     |         |              |                                                          |         |
|              | 1     | نده      | TID Tert             | 1                                |                     |         |              | 佐賀山厂会物                                                   | 蛋白发达    |
| 44,46        |       | XH I     | TID TOSE             |                                  |                     |         |              | Maz 4/ 990                                               |         |
| 时间           | 数据类型  | 数据包(1    | .6进制)                |                                  |                     | <b></b> | 时间           | 当前状态                                                     |         |
| 14:46:40 179 | 设备回复  | CC FF FF | 87 00 00 AF          |                                  |                     |         | 14:34:52 089 | 发现USB设备!                                                 | 11.     |
| 14:46:40 263 | 下发命令  | 7C FF FF | 81 31 1B 01 00 02 0A | 01 02 1E 0A 0F 00 02 01 00 00    | 0 00 00 02 00 06 00 |         | 14:34:59 099 | 联机: 未连接读卡器,正在连                                           | 接       |
| 14:46:40 313 | 设备回复  | CC FF FF | 81 00 00 B5          |                                  |                     |         | 14:34:59 319 | 联机:已经连接读卡器.                                              |         |
| 14:46:40 320 | 下发命令  | 7C FF FF | 87 31 30 00 00 08 01 | 02 03 00 00 00 00 00 00 00 00 00 | 00 00 00 00 00 00 0 | _       |              |                                                          |         |
| 14:46:40 373 | 设备回复  | CC FF FF | 87 00 00 AF          |                                  |                     | -       |              |                                                          |         |
| 已经连接         |       | USB      | V1.18                | 设备类型:QU - 设备版本:V                 | 1.20 - 通讯地址: 655    | 35      | Ready        |                                                          |         |

| 断开(C)           | LANGUAGE              | 配置类型(T) 帮助(H)                 |                               |             |       |        |                                      |           |   |
|-----------------|-----------------------|-------------------------------|-------------------------------|-------------|-------|--------|--------------------------------------|-----------|---|
| 读卡演示 基          | 基本参数 高级参              | 数 自定义参数 EPC(GEN 2             | 2) 读写操作 快速写卡 复制               | JTID 导入写卡   |       |        |                                      |           |   |
|                 | 盘存标签数:                | 当前天线:                         | 88                            |             |       |        |                                      |           |   |
|                 |                       | 盘存时间(秒):                      | 8888888                       | 当标签数达到时停止:  | 80    | +      |                                      |           |   |
|                 |                       | 盘存总标签数:                       | 89999999999                   | 当运行时间达到时停止: | 0     | ÷      | 轮询命令间隔(窒秒):                          | 50 ÷      |   |
| F.485.1 F.485.1 |                       | 舟友耗时/秒)                       | 0000000000                    | 当於海次教法到时停止。 | 0     |        |                                      |           |   |
|                 | 1                     | 11 × (1/2).                   |                               |             | 10    | -      |                                      |           |   |
| PC              | EPC                   |                               |                               | Count /     | Ant   | RSSI   |                                      |           |   |
|                 |                       |                               |                               |             |       |        |                                      |           |   |
|                 |                       |                               |                               |             |       |        |                                      |           |   |
|                 |                       |                               |                               |             |       |        |                                      |           |   |
|                 |                       |                               |                               |             |       |        |                                      |           |   |
|                 |                       |                               |                               |             |       |        |                                      |           |   |
|                 |                       |                               |                               |             |       |        |                                      |           |   |
|                 |                       |                               |                               |             |       |        |                                      |           |   |
|                 |                       |                               |                               |             |       |        |                                      |           |   |
|                 |                       |                               |                               |             |       |        |                                      |           |   |
|                 |                       |                               |                               |             |       |        |                                      |           |   |
|                 |                       |                               |                               |             |       |        |                                      |           |   |
| 启               | 动读卡                   | 清除                            | 保存                            | 单次读卡        |       |        |                                      |           |   |
|                 |                       |                               |                               |             | 1     |        | 1                                    |           | 1 |
| 时间              | 数据类型                  | 数据包(16进制)                     | 04 44 72 25 00 00 00 00 00 00 |             | 时间    | 53.000 | 当前状态                                 |           |   |
| 14:49:28 993    | 反第回長                  | 70 FF FF 82 00 00 00 25 00 11 | 04 44 73 3F 00 00 0C 6C 00    |             | 14:34 | 52 089 | 反现USB设留!<br>野却:主流检法上现 正方流:           | 拉         |   |
| 14:49:29 085    | 设备回复                  | CC FF FF 85 00 02 FF FF B1    |                               |             | 14:34 | 59 319 | ************************************ | 1 <b></b> |   |
| 14:49:29 150    | 下发命令                  | 7C FF FF BD 32 00 97          |                               |             | 1.04  |        | AND CALLER PER                       |           |   |
| 14:49:29 177    | 设备回复                  | CC FF FF BD 00 03 00 00 00 76 |                               |             | -     |        |                                      |           |   |
|                 | and the second second |                               |                               |             |       |        |                                      |           |   |

 如果不知道发卡器是否以前设置过参数,请依次点击"默认参数","设置" 按钮,将发卡器参数恢复默认参数;如果已知则忽略该步骤;

| 读卡演示 基本参数       音级参数       自定义参数       EPC(GEN 2) 读写操作       快速写卡       复利TID       导入写卡         基本参数设置         30 1 10ms       脉冲宽度       10 1 10us       脉冲周期       15 1 100us         数据编移       2 1 Byte       部山周期       30 1 10ms       脉冲宽度       10 1 10us       脉冲周期       15 1 100us         工作模式       主动方式       读卡类型       6C       读卡间隔       10 1 10ms       读卡运时       1 1 s         通讯模式       RS485(0/23)       相同ID範出 隔       1 2 1 10.5s       吻鸣器       Enabled | 断开(C) | LANGUA | AGE 配置类型(T  | ) 帮助(H)       |           |          |                |               |
|----------------------------------------------------------------------------------------------------|-------|--------|-------------|---------------|-----------|----------|----------------|---------------|
| 基本参数设置         数据偏移       2        Byte       输出周期       30        *10ms       脉冲宽度       10        *10us       脉冲周期       15        *100us         工作模式       主动方式       读卡类型       6C       读卡间隔       10        *10ms       读卡延时       1        *         通讯模式       RS485(9/23)       相同ID輸出 IIA       2        *0.5s 嗡鸣器       Enabled              *       *       *              *       *               *       *               *       *                *                   | 读卡演示  | 基本参数   | 高级参数自定义     | 参数 EPC(GEN 2) | 读写操作 快速写卡 | 复制TID 导入 | 写卡             |               |
| 数据编修     2 ① Byte     部山周期     30 ① 10ms     那冲宽度     10 ① 10ms     那中周期     15 ① 100us       工作模式     主动方式     读卡类型     6C     读卡间隔     10 ① 10ms     读卡应时     1 ② s       通讯模式     RS485(9/23)     相同ID輸出 隔     1 ② * 10ms     能响器     Enabled     1       頭取     设置     默认值                                                                                                    | 基本参数  | 设置 ——— |             |               |           | 3        |                |               |
| 工作模式       主动方式       读卡缆型       6C       读卡间隔       10 ± *10ms 读卡延时       1 ± s         通讯模式       RS485(0232)       相同ID输出调码       1 2 ± *0.5s 喻鸣器       Enabled          政取       设置       默认值             输出橡式       停用                                                                                                    | 数据偏积  | 修      | 2 🔅 Byte    | 輸出周期          | 30 🛨 *10m | ; 脉冲宽度   | 10 🛨 *10us 脉冲周 | 期 15 🗧 *100us |
| 通讯模式     RS485(9/23)     1     2     *0.5s 喻鸣器     Enabled       获取     设置     默认值       输出模式     停用                                                                                                    | 工作模   | đ      | 主动方式        | 读卡类型          | 6C _      | 读卡间隔     | 10 🛨 *10ms 读卡延 | 时 <u>1</u> s  |
| 获取         设置         默认值           输出参数设置                                                                                                    | 通讯模   | đ      | RS485(B 232 | 相同ID输出,隔      | 1 2 🔹 *0. | 5s 嗡鸣器   | Enabled 💌      |               |
| 輸出参数设置       輸出模式       停用                                                                                                    | 获     | 取      | 设置          | 默认值           |           |          |                |               |
| 输出模式 停用 🔽                                                                                                    | 輸出参数  | 设置     |             |               |           |          |                | 4             |
|                                                                                                    | 輸出模式  | ŧ      | 停用          | •             |           |          |                |               |
|                                                                                                    | 获     | 取      | 设置          | 默认值           |           |          |                |               |

7.1)读卡器工作模式:1.主动方式(读卡);2.应答模式(写卡);3.被动模式(指令),选择后点击"设置"即可生效.如下图所示:

| 断开(C) | LANGUA | AGE 配置       | 类型(T) ≢ | 骤助(H)      |      |         |                     |      |        |       |      |    |     |       |
|-------|--------|--------------|---------|------------|------|---------|---------------------|------|--------|-------|------|----|-----|-------|
| 读卡演示  | 基本参数   | 高级参数         | 自定义参数   | EPC(GEN 2) | 读写操作 | 快速写卡    | 复制TID 导入            | (写卡) |        |       |      |    |     |       |
| 基本参数  | 设置     |              |         |            |      |         |                     |      |        |       |      |    |     |       |
| 数据偏利  | \$     | 2 🔅          | Byte 🙀  | 前出周期       | 30   | ÷ *10ms | 脉冲宽度                | 1    | D 🗄    | *10us | 脉冲周期 | 15 | ÷ , | 100us |
| 工作模式  | et 🔫   | 应答方式         | • i     | 大学型        | 6C   | •       | 读卡间隔                | 1    | ) ÷    | *10ms | 读卡延时 | 1  | ÷ 5 | 5     |
| 通讯模式  | đ      | 应答方式<br>主动方式 | 村       | 目同ID输出间隔   | 2    | *0.5    | 5s <mark>嗡鸣器</mark> | E    | nabled | •     |      |    |     |       |
| 获     | 取      | 被动方式         |         | 默认值        |      |         |                     |      |        |       |      |    |     |       |

7.2) 读卡器通讯模式选择: 1.UART(TTL/BLE/SPP);
2.RS485/RS232/USB/HID/WIFI/TCPIP; 3.WG26/WG34(可选配
WG66/WG98);选择后点击"设置"即可生效.

| 断开(C) LA | NGUAGE 配置类型(T)                   | 帮助(H)                   |           |          |               |                        |
|----------|----------------------------------|-------------------------|-----------|----------|---------------|------------------------|
| 读卡演示 基本  | 参数 高级参数 自定义者                     | 数 EPC(GEN 2)            | 读写操作 快速写卡 | 复制TID 导入 | 写卡            |                        |
| 基本参数设置   |                                  |                         |           |          |               |                        |
| 数据偏移     | 2 🛨 Byte                         | 輸出周期                    | 30 🛨 *10m | s脉冲宽度    | 10 📑 *10us 脉  | 中周期 15 ÷ *100us        |
| 工作模式     | 应答方式  ▼                          | 读卡类型                    | 6C        | 读卡间隔     | 10 📑 *10ms 读- | ⊧延时 <mark>1 き</mark> s |
| 通讯模式 🚽   | RS485(RS232                      | 相同ID输出间隔                | 2 *0.     | 5s 嗡鸣器   | Enabled 💌     |                        |
| 获取       | UART(TTL/BLE/S<br>RS485(RS232/US | PP)<br>SB/HID/WIFI/TCPI | P)        |          |               |                        |
| 輸出参数设置   | WG20                             |                         |           |          |               |                        |
| 輸出模式     | WG66<br>WG98                     |                         |           |          |               |                        |

7.3) 其它参数设置: 1. 读卡类型; 2 读卡间隔时间; 3. 读卡延时时间; 4. 相同 ID 输出间隔时间. 5. 嗡鸣器功能. 设置完成后均需要点击"设置"才可生效.

| 断开(C) LANGU | IAGE 配置类型(T)  | 帮助(H)          |     |            |       |     |      |      |       |      |    |     |                      |
|-------------|---------------|----------------|-----|------------|-------|-----|------|------|-------|------|----|-----|----------------------|
| 读卡演示 基本参数   | 高级参数自定义都      | 数 EPC(GEN 2) 该 | 写操作 | 快速写卡       | 夏制TID | 入写卡 |      |      |       |      |    |     |                      |
| 基本参数设置      |               |                |     | 58 976<br> |       | Û.  |      |      |       |      |    |     |                      |
| 数据偏移        | 2 🔅 Byte      | 輸出周期           | 30  | +10ms      | 脉冲宽度  |     | 10   | +    | *10us | 脉冲周期 | 15 | *   | L <mark>00</mark> us |
| 工作模式        | 应答方式 ▼        | 读卡类型 🧡         | 6C  | •          | 读卡间隔  | 1   | 10   | 4    | *10ms | 读卡延时 | 1  | ÷ 5 |                      |
| 通讯模式        | RS485(RS232 - | 相同ID输出间隔       | 2   | *0.5s      | 嗡鸣器   |     | Enal | bled | •     |      |    |     |                      |
| 获取          | 设置            | 默认值            | 1   |            |       |     |      | 1    |       |      |    |     |                      |

7.4)确认读卡器是否做过数据偏移,如果有数据偏移则将界面内"韦根参数输入区"中的"数据偏移"设置成与读卡器数据偏移值相同,如下图,如果未做数据偏移,则忽略该步骤;

| 断开(C) LANGU | IAGE 配置类型(T)  | 帮助(H)           |            |           |                 |             |
|-------------|---------------|-----------------|------------|-----------|-----------------|-------------|
| 读卡演示 基本参数   | 高级参数自定义都      | 参数 EPC(GEN 2) i | 英写操作 快速写卡  | 复制TID 导入3 | 司卡              |             |
| 基本参数设置      |               |                 |            |           |                 |             |
| 数据偏移        | 11 📩 Byte     | 輸出周期            | 30 🛨 *10ms | 脉冲宽度      | 10 芸 *10us 脉冲周期 | 15 👬 *100us |
| 工作模式        | 主动方式          | 读卡类型            | 6C 💌       | 读卡间隔      | 10 🕂 *10ms 读卡延时 | 1 📩 s       |
| 通讯模式        | RS485(RS232 - | 相同ID輸出间隔        | 2 + *0.5   | s 嗡鸣器     | Enabled         |             |
| 获取          | 设置            | 默认值             |            |           |                 |             |

#### 8. 设置发卡器将要发卡的卡号类型;

- 1) 确定你控制器的 WG 类别;
  - i. WG 类别为 WG26, 则将"输出字节"设置成 3;
- ii. WG 类别为 WG34, 则将"输出字节"设置成 4;
- 2) 确定控制器上显示的卡号类型;
  - i. 10 进制卡号,则将"输出类型"设置成" 10 进制卡号";
- ii. 16 进制卡号,则将"输出类型"设置成" 16 进制卡号";
- iii. 标准韦根卡号,则将"输出类型"设置成"标准韦根卡号";
- 3) 确定控制器软件上显示的卡号长度;
  - i. 通常为8位;则将"显示长度"设置8;
- ii. 如果控制器上显示长度不同,则将"显示长度"设置成该值;
- 4) 确定你是否想卡号输出后附带按回车操作;(通俗讲就是卡号输出后是否换行);
- i. 该项在"输出数据参数输入区"中的"是否带回车符"中选择;
- 5) 如果你想要输出的卡号不是使用在 WG 控制器上, 你还可以将输出字节设置成其他长度; (输出类型需设置成 16 进制卡号)
- 6) 参数修改后需要点击"设置参数"按钮来将设置的参数保存到发卡器里;

| 新开(C) 1      | ANGUAGE | 配晋举型(T)       | 帮助(H)               |                          |          |       |             |               |        |          |     |         |        |     |        | 4 |
|--------------|---------|---------------|---------------------|--------------------------|----------|-------|-------------|---------------|--------|----------|-----|---------|--------|-----|--------|---|
| 法上演示 基       | 本参数 高级参 |               | w FPC(GEN 2)        | 法官提作                     | 一件演算     | ≣∔İ€  |             | λ <u>Ξ</u> +Ϊ |        |          |     |         |        |     |        |   |
| -基本参数设置      | 1       | -san   HARRAS | Par   El C(GELLE)   | IX JUE F                 | The      | 2 1 9 |             | 121           |        |          |     |         |        |     |        |   |
| 数据偏移         | 11      | ÷ Byte        | 輸出周期                | 30                       | ÷ *1     | 0ms   | 脉冲宽度        |               | 10     | *10us    | 肠   | 心中周期    | 15     | *   | *100us |   |
| 工作模式         | 主动      | 方式 💌          | 读卡类型                | 6C                       |          | •     | 读卡间隔        |               | 10     | *10m     | s 该 | 非延时     | 1      | ••  | s      |   |
| 通讯模式         | RS4     | 85(RS232      | 相同ID輸出间隔            | 2                        | •        | *0.5s | 嗡鸣器         |               | Enable | ed 💌     | ]   |         |        |     |        |   |
| 获取           |         | 设置            | 默认值                 |                          |          |       |             |               |        |          |     |         |        |     |        |   |
| - 輸出参数设置     | 1       |               |                     |                          |          |       |             |               |        |          |     |         |        |     |        |   |
| 输出模式         | 停用      |               |                     |                          |          |       |             |               |        |          |     |         |        |     |        |   |
| 获取           | 停用。虚拟   | 键盘/仿真键:       | 基輸出(USB)            |                          |          |       |             |               |        |          |     |         |        |     |        |   |
|              | 自定      | 义数据格式输        | 出                   |                          |          |       |             |               |        |          |     |         |        |     |        |   |
|              |         |               |                     |                          |          |       |             |               |        |          |     |         |        |     |        |   |
| 1.0          |         |               |                     |                          |          |       |             |               |        |          |     |         |        |     |        |   |
|              |         |               |                     |                          |          |       |             |               |        |          |     |         |        |     |        |   |
|              |         |               |                     |                          |          |       |             |               |        |          |     |         |        |     |        |   |
|              |         |               |                     |                          |          |       |             |               |        |          |     |         |        |     |        |   |
|              |         |               |                     |                          |          |       |             |               |        |          |     |         |        |     |        |   |
|              |         |               |                     |                          |          |       |             |               |        |          |     |         |        |     |        |   |
|              |         |               |                     |                          |          |       |             |               |        |          |     |         |        |     |        |   |
| 时间           | 数据类型    | 数据包(16进       | ±制)                 |                          |          |       |             |               |        | 时间       |     | 当前状态    |        |     |        |   |
| 16:33:03 679 | 设备上送    | CC FF FF 20   | 05 10 00 30 00 03 2 | 5 <mark>14 00 00</mark>  | 00 40 08 | CE 94 | 74 30 C1 85 |               | -      | 14:34:52 | 089 | 发现USB设备 | 률!     |     |        |   |
| 16:33:04 662 | 设备上送    | CC FF FF 20   | 05 10 00 30 00 03 2 | 5 <mark>14 0</mark> 0 00 | 00 40 08 | CE 94 | 74 30 C0 86 |               |        | 14:34:59 | 099 | 联机: 未连接 | 读卡器,正在 | E连接 |        |   |
| 16:33:05 783 | 设备上送    | CC FF FF 20   | 05 10 00 30 00 03 2 | 5 14 00 00               | 00 40 08 | CE 94 | 74 30 C2 84 |               |        | 14:34:59 | 319 | 联机:已经连  | 接读卡器.  |     |        |   |
| 16:33:06 906 | 设备上送    | CC FF FF 20   | 05 10 00 30 00 03 2 | 5 14 00 00               | 00 40 08 | CE 94 | 74 30 C3 83 |               |        |          |     |         |        |     |        |   |
| 16:33:08 026 | 设备上送    | CC FF FF 20   | 05 10 00 30 00 03 2 | 5 14 00 00               | 00 40 08 | CE 94 | 74 30 BD 89 |               | -      |          |     |         |        |     |        |   |
| 已经连接         | ŧ II    | USB           | V1.18               | 设备类型:                    | QU - 设   | 备版本   | :V1.20 - 通道 | R地址: 65       | 535    | Ready    |     |         |        |     |        |   |

# 8.1) 可快速选择您所需要卡号类型,选择完成点击"设置"即可生效,如下 图所示:

| 断开(C) LANGUA      | GE 配置类型(T) 帮助(H)                                                                              |
|-------------------|-----------------------------------------------------------------------------------------------|
| 读卡演示 基本参数         | 高级参数   自定义参数   EPC(GEN 2) 读写操作   快速写卡   复制TID   导入写卡                                          |
| 基本参数设置            | innovee Ennovement Frences internetiend Transferre European Br                                |
| 数据偏移              | 11 · Byte 輸出周期 30 · *10ms 脉冲宽度 10 · *10us 脉冲周期 15 · *100us                                    |
| 工作模式              | 主动方式 ▼ 读卡类型 6C ▼ 读卡间隔 10 ÷ *10ms 读卡延时 1 ÷ s                                                   |
| 通讯模式              | RS485(RS23: 1相同ID输出间隔 2 😁 *0.5s 嗡鸣器 Enabled 🔽                                                 |
| 获取                | 设置 默认值                                                                                        |
| - 輸出参数设置          |                                                                                               |
| 输出模式              | 」虚拟键盘/仿真键盘输出(USB) ▼                                                                           |
| 輸出类型              | 16进制 🔽 显示长度 🛛 🛚 Byte 输出起始 10 🛨 Byte 输出长度 4 🗾 Byte                                             |
| 前面附加              | 0 🚼 Byte 前面附加数据 是否带回车 Enter 💌                                                                 |
| 尾部附加              | 0 Note 尾部附加数据                                                                                 |
| 快速参数选择            | 1216进制卡号,后3个字节8位ASCII码(WG26)                                                                  |
| 获取                | 0110进制卡号,前3个字节8位ASCII码(WG26)<br>0210进制卡号,前4个字节10位ASCII码(WG34)<br>0310进制卡号,后3个字节8位ASCII码(WG34) |
|                   | 0410进制卡号,后4个字节10位ASCII码(WG34)                                                                 |
|                   | 05标准WG卡号前3个字节8位ASCII码(WG26)                                                                   |
|                   | 0b防康WGF号、前4个字节10位ASCII始(WG34)<br>07- たちWGF号 E3-0*ちや5からならの505                                  |
|                   | 08574 WG R= 5.47 + 5710 GG SG LIG WG S4)                                                      |
| 时间 数据类            | 10916进制卡号前3个字节6位ASCII码(WG26)                                                                  |
| 16:33:03 679 设备上进 | *1016进制卡号,前4个字节8位ASCII码(WG34) 14:34:52 089 发现USB设备!                                           |
| 16:33:04 662 设备上进 | € 1116进制卡号,后3个字节6位ASCII码(WG26) 14:34:59 099 联机:未连接读卡器,正在连接                                    |
| 16:33:05 783 设备上进 | €12-16进制卡号市5个字节8位ASCII始(WG26) 14:34:59 319 联机: 已经连接读卡器.                                       |
| 16:33:06 906 设备上进 |                                                                                               |
| 16:33:08 026 设备上进 | 14110下亏,/p12子12410ASCII的(需要设置读卡突型)<br>15EPC卡号+TID卡号前24字节48位ASCII列(需要设置读卡类型)                   |
| 已经连接              | USB V1.18 设备类型-OU - 设备版本:V1.20 - 通讯地址: 65535 Ready                                            |

8.2) 也可以自定义所需要的卡号类型,选择完成点击"设置"即可生效,如下图所示:

| 断开(C) LANGU | AGE 配置类型(T)    | 帮助(H)         |          | 14 IV       |          |               |             |
|-------------|----------------|---------------|----------|-------------|----------|---------------|-------------|
| 卖卡演示 基本参数   | 高级参数自定义        | 参数 EPC(GEN 2) | 英写操作 快速写 | 卡 复制TID 导入写 | +        |               |             |
| 基本参数设置      |                |               |          |             |          |               |             |
| 数据偏移        | 11 🛨 Byte      | 輸出周期          | 30 🛨 *10 | ms 脉冲宽度     | 10 🕂 *:  | .0us 脉冲周期     | 15 🔅 *100us |
| 工作模式        | 主动方式           | 读卡类型          | 6C       | ▼ 读卡间隔      | 10 🔹 *:  | .0ms 读卡延时     | 1 🕂 s       |
| 通讯模式        | RS485(RS232 -  | 相同ID輸出间隔      | 2 🔅      | 10.5s 嗡鸣器   | Enabled  | •             |             |
| 获取          | 设置             | 默认值           |          |             |          |               |             |
| 輸出参数设置      |                |               |          |             |          |               |             |
| 輸出模式        | 虚拟键盘/仿真键       | 盘输出(USB)      |          |             |          |               |             |
| 輸出类型        | 10进制 🔽         | 显示长度          | 8 🕂 Byte | 輸出起始 2      | Byte !   | <b>創出长度</b> 3 | ▼ Byte      |
| 前面附加        | 10进制<br>16进制   | 前面附加数据        |          |             |          | 星否带回车 Enter   | r 💌         |
| 尾部附加        | 标准韦根<br>ASCII码 | 尾部附加数据        |          |             |          |               |             |
| 快速参数选择      | BAILING        |               | ,        |             | <b>-</b> |               |             |
| 获取          | 设置             | 默认值           | Quick    |             |          |               |             |

- 9. 其他说明:
  - 1) 虚拟键盘:将发卡器设置成默认连接电脑后,刷卡,卡号显示在光标位置;
  - 2) 是否带回车: 自动换行的意思
  - 3) 设置字节: 单独将"输出字节"参数设置到发卡器中保存;
- 10. 读卡器和标签加密操作:在自定义参数页面输入"0987654321",则会

跳出加密页面(备注数字键需要键盘上方的,右下角的不行),如图所示:

| 실 读卡器        | 演示程序 -  | [Ver:3.3.   | .3.3] - [915      | MHz 读卡器 - Q ]                |                 |       |    |              |        |           | _ 🗆 🗙 |
|--------------|---------|-------------|-------------------|------------------------------|-----------------|-------|----|--------------|--------|-----------|-------|
| 断开(C) I      | ANGUAGE | 配置类型(T)     | 帮助(H)             |                              |                 |       |    |              |        |           |       |
| 读卡演示基        | 本参数 高级者 | 数 自定义:      | 参数 EPC(GEN        | 2) 读写操作   快速写卡               | 复制TID           |       |    |              |        |           |       |
| 一协议地址设       | 뽑       |             | 1.                |                              |                 |       |    |              |        |           |       |
|              |         |             |                   |                              |                 | e.    |    |              |        |           |       |
| 设备ID         | 00250   | 011044473   | \$F00000C6C       | 5                            | 沃取              |       |    |              |        |           |       |
| 协议地址         | 65535   |             |                   |                              | 获取              | 设     | 置  |              |        |           |       |
| 一加密设置一       |         |             | 1                 |                              |                 |       |    |              |        |           |       |
| 加密使能         | 禁止      | •           | 密码:               | 000                          | 获取              | 设     | 置  | 加密卡          | 片(F8)  | 16        |       |
| 时间           | 数据类型    | 数据包(16)     | へ<br>在上7          | 方数字键盘上依初                     | 、输入: 09876      | 543   | 21 | 时间           | 当前状态   |           |       |
| 17:06:16 509 | 设备回复    | CC FF FF 82 | 00 0C 00 25 00 11 | L 04 44 73 3F 00 00 0C 6C 00 | )               | _     |    | 16:44:49 205 | 联机:未连  | 接读卡器,正在连接 |       |
| 17:06:16 588 | 下发命令    | 7C FF FF 85 | 32 00 CF          |                              |                 |       |    | 16:44:49 428 | 联机:已经  | 连接读卡器.    |       |
| 17:06:16 595 | 设备回复    | CC FF FF 85 | 00 02 FF FF B1    |                              |                 |       |    | 17:06:14 604 | 联机:已经  | 断开读卡器     |       |
| 17:06:16 674 | 下发命令    | 7C FF FF BD | 32 00 97          |                              |                 |       |    | 17:06:15 181 | 联机: 未连 | 接读卡器,正在连接 |       |
| 17:06:16 681 | 设备回复    | CC FF FF BE | 00 03 00 00 00 7  | 6                            |                 |       | -  | 17:06:15 404 | 联机:已经  | 连接读卡器.    | -     |
| 已经连接         | ¥       | USB         | V1.18             | ┃ 设备类型:QU - 设备版本             | ▷:V1.20 - 通讯地址: | 65535 |    | Ready        |        |           |       |

10.1)加密使能: 启用加密或禁止加密

- 0一禁止
- 1—PAIR 加密(简单加密方式匹配相同字符)

2—CRC 加密(兼容标准版系列加密方式)

- 密码:启用加密是使用的密码
  - PAIR 加密取值范围(1-254);

CRC 加密取值范围(1-127),可扩大取值兼容标准系列读卡器

#### 10.2) 读卡器加密操作如图所示:

| 断开(C) LANGU | AGE 配置类型(T) 帮助(H)                     |             |
|-------------|---------------------------------------|-------------|
| 读卡演示基本参数    | 高级参数 自定义参数 EPC(GEN 2) 读写操作 快速写卡 复制TID | 导入写卡        |
| 协议地址设置      |                                       |             |
| 设备ID        | 002500110444733F00000C6C              | 获取          |
| 协议地址        | 65535                                 | 获取 设置       |
| 加密设置        |                                       |             |
| 加密使能:       | PAIR加密 密码: 222                        | 获取 加密卡片(F8) |
| /           |                                       | T           |
|             |                                       |             |

#### 10.3) 标签加密操作如图所示:

| 断开(C) LANGL | AGE 配置类型(T) 帮助(H)                   |                |
|-------------|-------------------------------------|----------------|
| 读卡演示 基本参数   | 高级参数 自定义参数 EPC(GEN 2) 读写操作 快速写卡 复制T | TID   导入写卡     |
| 协议地址设置      |                                     |                |
| 设备ID        | 002500110444733F00000C6C            | 获取             |
| 协议地址        | 65535                               | 获取 设置          |
| 加密设置        |                                     |                |
| 加密使能:       | PAIR加密 密码: 222                      | 获取 设置 加密卡片(F8) |
|             | / 1                                 |                |

11. 写卡操作说明:

11.1)16进制写卡操作

### 首先把发卡器工作模式改成应答模式;

| 断开(C) LANGU | IAGE 配置类型(T) | 帮助(H)           |            |          |                 |             |
|-------------|--------------|-----------------|------------|----------|-----------------|-------------|
| 读卡演示 基本参数   | 高级参数自定义参     | 参数 EPC(GEN 2) 诸 | 写操作 快速写卡 8 | 観TID 导入国 | 5+              |             |
| 基本参数设置      | - 10         | 372             |            |          |                 |             |
| 数据偏移1       | 11 🛨 Byte    | 輸出周期            | 30 🛨 *10ms | 脉冲宽度     | 10 式 *10us 脉冲周期 | 15 📩 *100us |
| 工作模式 ———    | 应答方式 💌       | 读卡类型            | 6C 💌       | 读卡间隔     | 10 🛨 *10ms 读卡延时 | 1 📩 s       |
| 通讯模式 2      | 应答方式<br>主动方式 | 相同ID輸出间隔        | 2 🔹 *0.5s  | 嗡鸣器      | Enabled 💌       |             |
| 获取 3        | 被动方式         | 默认值             |            |          |                 |             |
| 输出参数设置      | l            |                 |            |          |                 |             |

# 到 "EPC(GEN2)读写操作页面; 把卡放 在发卡器上, 先点下读取标签, 然后按下面操作顺序来执行即可;

| 断开(C) LANGUAGE 配置类型(T) 帮助(H)                                  |            |
|---------------------------------------------------------------|------------|
| 读卡演示 基本参数 高级参数 自定义参数 EPC(GEN 2) 读写操作 快速写卡 复制TID 导入写卡          |            |
| 读取标签 1                                                        |            |
| □ 区分天线 □ 区分地址 □ 区分报警 卡片偏移-0 v 显示 3 字节 v 清空                    | 标签总数 1     |
| 序号 16进制 / 10进制 / 标准韦根 长度 PC EPC/TID                           | 重复 RSSI    |
| 1 [0325FF] [206335] [309727] 14 3000 0325FF00961102511530E4E5 | 1 -23dBm   |
|                                                               |            |
| 访问密码 00000000 选中项: 0000 Select                                | ▶ 是否选中标签操作 |
| 读写操作 锁定操作 销毁操作                                                |            |
| 标签分区 01-EPC •                                                 |            |
| 起始地址(Word Ptr) 2 长度(Word Count) 6 读标签数据                       |            |
| 数据(Hex) 写数据到标签                                                |            |
| 数据(Ascii) 写数据到标签                                              |            |
|                                                               |            |

断开(C) LANGUAGE 配置类型(T) 帮助(H)

| 读卡演示 基本参数 高级参数        | 自定义参数 EPC(GEN 2) 读写操作 快速写卡 复制TID      | 导入写卡          |            |
|-----------------------|---------------------------------------|---------------|------------|
| 读取标签                  |                                       |               |            |
| □ 区分天线 □ 区分地址 □       | 公报警 卡片偏移-0 ▼ 显示 3 字节 ▼ 清空             | 5             | 标签总数 1     |
| 序号 16进制 / 10进制 / 标    | 纬根 长度 PC EPC/TID                      |               | 重复  RSSI   |
| 1 [0325FF] [206335] [ | 9727] 14 3000 0325FF00961102511530E4E |               | 1 -23dBm   |
| 访问密码                  | 00000000 选中项: 0325FF009611            | 102511530E4E5 | ☑ 是否选中标签操作 |
| 读写操作 锁                | 操作 销毁操作                               |               |            |
| 标签分区                  | 01-EPC •                              |               | 1          |

| 断开(C) LANGUAGE 配     | 置类型(T) 帮助(H)                                  |            |
|----------------------|-----------------------------------------------|------------|
| 读卡演示 基本参数 高级参数       | 自定义参数 EPC(GEN 2) 读写操作 快速写卡 复制TID 导入写卡         |            |
| 读取标签                 | 写完数据后再点击读取标签,验证是否写成功                          |            |
| □ 区分天线 □ 区分地址 □      | 区分报警 卡片偏移-0 ▼ 显示 3 字节 ▼ 清空                    | 标签总数 1     |
| 序号 16进制 / 10进制 / 标   | 准韦根 长度 PC EPC/TID                             | 重复 RSSI    |
| 1 [112233] [1122867] | [1708755] 14 3000 112233445566778899000001    | 1 -23dBm   |
|                      | 此处查看卡号是否写成功,如果不对,则重新操作写卡流程,直到写成功即可。           |            |
| 访问密码                 | 00000000 选中项: 112233445566778899000002 Select | ▶ 是否选中标签操作 |
| 读写操作 锁               | 定操作                                           |            |
| 标签分区                 | 01-EPC •                                      |            |
| 起始地址(Word Ptr)       | 2 长度(Word Count) 6 读标签数据                      |            |
| 数据(Hex)              | 112233445566778899000001 写数据到标签               |            |
| 数据(Ascii)            | 写数据到标签                                        |            |
|                      |                                               |            |
| n+103 **********     |                                               |            |

### 11.3) ASCII 码 写卡操作流程

01-EPC

cii) \_\_\_\_\_\_ 9988776655 4 输入需要写入的ASCII 码

2

•

长度(Word Count)

标签分区

数据(Hex)

数据(Ascii) —

起始地址(Word Ptr)

到"EPC(GEN2)读写操作页面;把卡放 在发卡器上,先点下读

| 断升(C) LANGUAGE 配道      | 置类型(T) 帮助(H) |                 |                          |                   |            |
|------------------------|--------------|-----------------|--------------------------|-------------------|------------|
| 读卡演示 基本参数 高级参数         | 自定义参数 EPC(GE | N 2) 读写操作 快速    | 輕号卡 复制TID 导入写卡           |                   |            |
| 读取标签                   | 1            |                 |                          |                   |            |
| □ 区分天线 □ 区分地址 □        | 区分报警 卡片偏移-0  | ▼ 显示 3 字节       | ▲ 清空                     |                   | 标签总数 1     |
| 序号 16进制 / 10进制/ 标      | 准韦根 长度       | PC EPC/TID      |                          |                   | 重复  RSSI   |
| 1 [0325FF] [206335] [: | 309727] 14   | 3000 0325FF0096 | 1102511530E4E5           |                   | 1 -23dBm   |
|                        |              |                 |                          |                   |            |
| 访问密码                   | 00000000     | 选中项:            | 0000                     | Select            | ▶ 是否选中标签操作 |
| 读写操作 锁                 | 定操作 销        | 段操作             |                          |                   |            |
| 标签分区                   | 01-EPC 💌     |                 |                          |                   |            |
| 起始地址(Word Ptr)         | 2            | 长度(Word Count)  | 6                        | 读标签数据             |            |
| 数据(Hex)                |              |                 |                          |                   |            |
| 数据(Ascii)              |              |                 |                          |                   |            |
|                        |              |                 |                          |                   |            |
|                        |              |                 |                          |                   |            |
| 断开(C) LANGUAGE 配       | 置类型(T) 帮助(H) |                 |                          |                   |            |
| 读卡通示   基本参数   高级参数     | 目定义参数 EPC(GE | :11 2) 医与螺杆 (快速 | 8与卡   复制 IID   导入与卡      |                   |            |
|                        |              |                 |                          |                   |            |
| □ 区分天线 □ 区分地址 □        | 区分报警 卡片偏移-0  | ▼ 显示 3 字节       | ▲ 清空                     |                   | 标签总数 1     |
| 序号 16进制 / 10进制 / 标     | 准韦根 长度       | PC EPC/TID      |                          |                   | 重复  RSSI   |
| 1 [112233] [1122867]   | [1708755] 14 | 3000 112233445  | 566778899000001          |                   | 1 -24dBm   |
|                        |              | N               | 3. 把现有读出的                | <b>句卡号,点击后就会选</b> | 中在此框       |
| 访问密码                   | 00000000     | 选中项:            | 112233445566778899000001 | Select            | ▶ 是否选中标签操作 |
| 法定提供                   |              | in the later    |                          |                   |            |

6

I.

读标签数据

写数据到标签

写数据到标签

### 写好的 ASCII 码是不会在些软件 里显示,需要光标输入才能显示,具体操作如下:

- 1) 先把发卡器的工作模式改成主动模式(即读卡模式);
- 2) 输出模式改成虚拟键盘模式;

| 断开(C) LANGU | AGE 配置类型(T)   | 帮助(H)          |           |           |          |            |         |        |
|-------------|---------------|----------------|-----------|-----------|----------|------------|---------|--------|
| 卖卡演示 基本参数   | 高级参数自定义参      | 数 EPC(GEN 2) 道 | 英写操作 快速写卡 | 复制TID 导入写 | [卡]      |            |         |        |
| 基本参数设置      |               |                |           |           |          |            |         |        |
| 数据偏移        | 11 🛨 Byte     | 輸出周期           | 30 🛨 *10m | s脉冲宽度     | 10 🛨     | *10us 脉冲周期 | 15      | +100us |
| 工作模式        | 主动方式          | 读卡类型           | 6C        | 读卡间隔      | 10 🔅     | *10ms 读卡延时 | 1       | ÷ S    |
| 通讯模式        | RS485(RS232 - | 相同ID輸出间隔       | 2 🔹 *0.   | 5s 嗡鸣器    | Enabled  | •          |         |        |
| 获取          | 设置            | 默认值            |           |           |          |            |         |        |
| 輸出参数设置      |               |                |           |           |          |            |         |        |
| 輸出模式 ——     | 虚拟键盘/仿真键的     | 盘输出(USB) ▼     | 4         |           |          |            | 5       |        |
| 輸出类型 3      | ASCII码 🔹      | 显示长度           | 10 🛨 Byte | 輸出起始      | 2 🛨 Byte | 輸出长度       | 10 Byte |        |
| 前面附加        | 0 🕂 Byte      | 前面附加数据         |           |           |          | 是否带回车      | Enter 💌 | ]      |
| 尾部附加        | 0 🕂 Byte      | 尾部附加数据         |           |           |          |            |         |        |
| 快速参数选择      |               |                |           |           | <b>V</b> |            |         |        |
| 获取          | 设置            | 默认值            | Quick     |           |          |            |         |        |

3) 然后把发卡器断开联机软件,随便打开一个文档,验证是否写成功;

| 🙆 读卡器演示程序 - [Ver:3.3.3.3]                                             | _ 🗆 🗙         |
|-----------------------------------------------------------------------|---------------|
| 联机(C) LANGUAGE 配置类型(T) 帮助(H)                                          |               |
| 「通讯参数配置                                                               |               |
| ○ 串口通讯(RS232/RS485) ○ 网络通讯(TCP/WIFI) ◎ USB通讯(虚拟键盘/编程模式)               |               |
| USB通讯(虚拟键盘/编程模式)                                                      |               |
| USB 设备 HID_3000-01 ▼ 刷新(F5)                                           |               |
|                                                                       | _ <b>_</b> N× |
| 4.EPC卡号(16进制卡号): 01-02-03-04-05-06 文件 (F) 编辑 (C) 格式 (D) 查看 (Y) 帮助 (H) |               |
| 偏移值=0时, WG26卡号 = "01-02-03", WG34卡号 = "01-0 9988776655                | <u> </u>      |
| 偏移值=4时, WG26卡号 = "05-06-07", WG34卡号 = "05-0 9988776655                |               |
| 9988776655                                                            |               |
| 9988776655 9988776655 这就是刚才测试写入的卡号                                    |               |
| 9988776655                                                            |               |
| 9988776655                                                            |               |
| 9988776655                                                            |               |
| 9988776655                                                            |               |
| 9988776655                                                            |               |
| 9988776655                                                            |               |
| 9988776655                                                            |               |
| 9988776655                                                            |               |
|                                                                       |               |
|                                                                       |               |
| 时间 数据类型 数据包(16进制)                                                     |               |

### 11.4) 快速写卡操作流程

到快速写卡操作页面,先来认识下页面:

| 断开(C) LANGUAGE 配置类型(T) 帮助(H)                                                                                                    |                         |                                             |                           |                                      |            |  |  |
|----------------------------------------------------------------------------------------------------|-------------------------|---------------------------------------------|---------------------------|--------------------------------------|------------|--|--|
| 读卡演示 基本参数 高级参数 自定义参数 EPC(GEN 2) 读写操作 快速写卡 复制TID 导入写卡                                                                                                    |                         |                                             |                           |                                      |            |  |  |
| 写卡前EPC                                                                                                    | PC 新EPC                 | 写卡时间(ms)                                    | 读次数                       |                                      |            |  |  |
|                                                                                                    |                         | 到此页面                                        |                           |                                      |            |  |  |
| 120 C 10220                                                                                                    | /十六进制 / 10边             | 性制 标准韦根书                                    | 寻                         |                                      |            |  |  |
| <del>显示ド号位数</del><br>编码长度 6 ± 30<br>流水号卡号字节 3 ± 00-<br>前部固定数据(Byte) 9 ±<br>尾部固定数据(Byte) 0 ±                                                                     | 递增步长 1                  | 递增方式, 目动递<br>000,00000 加<br>10-00 此栏为12个字节中 | <sup>增</sup><br><br>¤,不变的 |                                      | 据          |  |  |
| 待写入完整七号 ALI▼                                                                                                    | 00-00-00-00-00-00-00-00 | 00-00-00 此栏红框中的图<br>因定不变数据。                 | <b>介</b> 字节就<br>后         | 最我们前面设定的<br>红色字节即为上面                 |            |  |  |
| 当前PC                                                                                                    | 访问密码 00-00-00           | -00 设定的尾部流力                                 | 水号                        |                                      |            |  |  |
| 写卡模式 00-00-00-0                                                                                                    | 0-00-00-00-00-00-00-00  | 00-00-00-00-00-00-                          | 00-00-00-00-00            | 00                                   |            |  |  |
| 部分覆盖写 00-00-00-00-00-00-00-00-00-00 no tag                                                                                                    |                         |                                             |                           |                                      |            |  |  |
| 全字节写    关联TID写                                                                                                    |                         |                                             |                           | 强制卡号长度                               | 加密写卡       |  |  |
| 时间 数据类型 数据包(16进制                                                                                                    | Í.                      |                                             | 时间                        | 当前状态                                 | <u> </u>   |  |  |
| 11:32:20 887 设备回复 CC FF FF 81 00                                                                                                    | 00 B5                   |                                             | 11:06:17 255              | 异常通讯断开连接 (ADSDK.D                    | evice.Hid) |  |  |
| 11:32:21 519         设备回复         CC FF FF 81 00 00 B5         11:26:11 25           14:32:22 519         设备回复         CC FF FF 81 00 00 B5         14:26:11 25 |                         |                                             | 11:26:11 256              | ERROR> No USB PULS(ADSDK.Device.Hid) |            |  |  |
| 11:32:22 16/ 设置出版 CCFFFF 81 00 00 85 11:26:13 822                                                                                                    |                         |                                             | 11:26:15 822              | EKKUK> NO USB PULS(AUSUK.Device.Hid) |            |  |  |
| 11:33:30 647 设备回复 CC FF FF 81 00 00 B5 11:26:15 729 联机: 已经连接读卡器.                                                                                                |                         |                                             |                           |                                      | -          |  |  |

例如我们来写 12个字节卡号: AA1122334455667788 A1B2C3 其中前面 9个字节(AA1122334455667788)为固定数据,(A1B2C3)此三个字节为流 水号;设定如下:

断开(C) LANGUAGE 配置类型(T) 帮助(H)

| 读卡演示 基本参数 高级参数 自定义参数 | EPC(GEN 2) 读写操作 快速写卡           | 复制TID 导入写卡                              |             |      |
|----------------------|--------------------------------|-----------------------------------------|-------------|------|
| 写卡前EPC               | PC 新EPC                        | 写卡时间(ms)                                | 读次数         |      |
|                      |                                |                                         |             |      |
|                      |                                |                                         |             |      |
|                      |                                |                                         |             |      |
|                      |                                |                                         |             |      |
|                      |                                |                                         |             |      |
|                      |                                |                                         |             |      |
| 编码长度 6 🗧 30          | 递增步长 1 芸                       | 递增方式 自动递过                               | 增 🔹         |      |
| 待写入卡号 3 🗧 A1-B2      | 2-C3 10597059                  | 161,45763 加-                            | -   減-      |      |
|                      | AA-11-22-22-44-55-66-77-9      |                                         |             |      |
| HIDPLEXTR(Dyte) 3    | AR-11-22-33-44-33-00-77-0      |                                         |             |      |
| 尾部固定数据(Byte) 0 📩     |                                |                                         |             |      |
| 待写入完整卡号 ALI          | AA-11-22-33-44-55-66-77-88 A1- | ·B2-C3 左利                               | 多石移         |      |
|                      |                                | -                                       |             |      |
| 当前PC 词               | 访问密码 00-00-00-00               |                                         |             |      |
| 写卡模式 00-00-00-00-    | 0-00-00-00-00-00-00-00         | 00-00-00-00-00-00-00-00-00-00-00-00-00- | 00-00-00-00 |      |
| 部分覆盖写 00-00-00-00-   | 0-00-00-00-00-00-00-00         | no tag                                  |             |      |
| 全字节写    关联TID写       |                                |                                         | 强制卡号长度      | 加密写卡 |

将需要写的卡号放置在写卡器上,点击"**全字节写**",写成功后会有写卡成功提示的 字样; 然后再拿一张新卡放写卡器上面,软件就会提示:这是一张新卡,然后会自动写卡; 就这样循环自动快速批量写卡;

| 断开(C) LANGUAGE 配置类型(T) 帮助(H)                                                      |          |      |  |  |  |  |  |
|-----------------------------------------------------------------------------------|----------|------|--|--|--|--|--|
| 读卡演示 基本参数 高级参数 自定义参数 EPC(GEN 2) 读写操作 快速写卡 复制TID 导入写卡                              |          |      |  |  |  |  |  |
| 写卡前EPC PC 新EPC TID                                                                | 写卡时间(ms) | 读次数  |  |  |  |  |  |
| 1 393938383737363635350001 3000 AA1122334455667788A1B2C3 E200341201390200035188BC | 697.0    | 47   |  |  |  |  |  |
| 写成功的卡号在这里显示                                                                       |          |      |  |  |  |  |  |
| 编码长度 6 🕂 30 递增步长 1 🕂 递增方式 自动递增 🔽                                                  |          |      |  |  |  |  |  |
| 待写入卡号 3 📻 A1-B2-C4 10597060 161,45764 加一 减一                                       |          |      |  |  |  |  |  |
| 前部固定数据(Byte) 9 🗧 AA-11-22-33-44-55-66-77-88                                       |          |      |  |  |  |  |  |
| 尾部固定数据(Byte) 0 📻                                                                  |          |      |  |  |  |  |  |
| 待写入完整卡号 ALI▼ AA-11-22-33-44-55-66-77-88-A1-B2-C4 左移 右移                            |          |      |  |  |  |  |  |
| 当前PC 6 3000 访问密码 00-00-00                                                         |          |      |  |  |  |  |  |
| 写卡模式 AA-11-22-33-44-55-66-77-88-A1-B2-C3 88-A1-B2-C3 4 - 4                        |          |      |  |  |  |  |  |
| 部分覆盖写 E2-00-34-12-01-39-02-00-03-51-88-BC 已写卡,请重新放卡!                              |          |      |  |  |  |  |  |
| 全字节写         关联TID写         强制-                                                   | 卡号长度     | 加密写卡 |  |  |  |  |  |